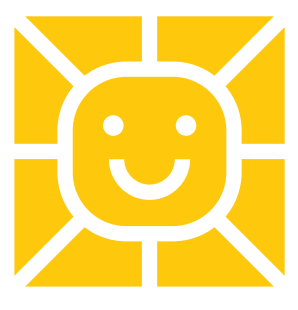

# **CITI Module**

Instructions

## **Existing CITI Account Users:**

- 1. Log In to your existing CITI account.
- 2. Add an Affiliation:
  - Click "Add an Affiliation."
  - Search for "Driscoll Health System."
  - Follow the prompts to add Driscoll as your affiliation.
  - Do not remove affiliations from previous institutions.

## First-Time CITI Users:

- 1. Register:
  - Go to <u>CITI Program</u>.
  - Click "Register" at the top-right of the screen.
- 2. Create an Account:
  - In the search bar, enter "Driscoll Health System" as your affiliation.
  - Agree to the terms of service and confirm your affiliation with Driscoll by checking the appropriate boxes.
  - Click "Continue to Create Your Username.".
- 3. Enter Personal Information:
  - Use your institutional email address.
  - Click "Continue to Step 3."
- 4. Set Up Username and Password:
  - Enter a Username and Password.
  - Click "Continue to Step 4."
- 5. Select Your Country of Residence:
  - Choose your country.
  - Click "Continue to Step 5."
- 6. Answer Required Questions:
  - Provide the necessary information.
  - Click "Continue to Step 6."
- 7. Complete Required Information:
  - Fill in all required details.
  - Click "Continue to Step 7."
- 8. Select Appropriate Learner Courses:
  - Each module contains detailed content, images, and quizzes. Typically, modules take 30 to 45 minutes to complete.
  - Choose from the following based on your research role and activities:
    - Q1: Human Subjects Research:
      - Basic Modules for Biomedical Research (13 modules) Suitable for clinical/retrospective studies.
      - Social and Behavioral Research (14 modules)

- Research with Data or Laboratory Specimens
- Basic Course for IRB Members (33 modules)
- **Q2: Institutional Official or IRB Chair** For signatory officials and IRB chairs.
- Q3: Public Health Research If engaged in public health research.
- Q4: Good Clinical Practice (GCP) Required for FDA regulated studies. Verify with your sponsor or IRB.
- **Q5: Responsible Conduct of Research** For NIH studies or as required by your study sponsor.
- **Q6: IRB Administration** For IRB staff.
- **Q7: Conflict of Interest** For Principal Investigator (PI), Sub-Investigator(s), Consultant(s), Study Coordinator, and Regulatory Research Staff.
- 9. Complete and Finalize Registration:
  - Click "Complete Registration."
  - Click "Finalize Registration."

## Note: Do not log in through "my Institution" as Driscoll does not use single sign-on.

## **Training Certificates:**

- The Driscoll IRB does not access or verify training certifications from other institutions.
- Submit your CITI certificates or equivalent training with your initial review application.

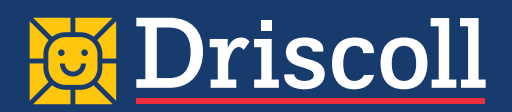